ftwilliam.com Compliance Module User Group Meeting #44 July 11, 2017

#### Agenda

#### • The ftwilliam.com loan module:

- Setting up the loan module
- Adding a new loan
- Servicing the loan
- Loan reports
- Vendor loans
- Sneak peek preview to the new report writer
- Coming soon more Train the Trainer
- Tips of the month
- o Wrap-up

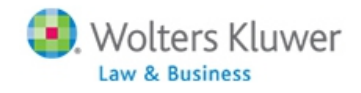

#### **OPTIONS FOR HANDLING LOANS**

Vendor tracks loans/data on TPA file

- Just upload the vendor file as is
- Extract the loans from the vendor file
- Add loan transactions manually
- Use the ftwilliam.com loan module
- The method will vary, depending on user preference and how the vendor handles loans

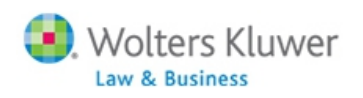

#### • THE LOAN MODULE Jane Nickalls

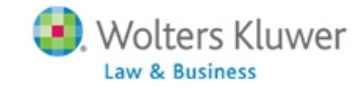

#### LOAN MODULE - BACKGROUND

- The loan module is separate from the rest of the software
  - There's no additional cost and the module is available when the document checklist is coded to allow loans (J 30)
- The module allows a user to:
  - Generate loan paperwork
  - Track loan repayments
  - Retain loan history
  - Produce loan reports

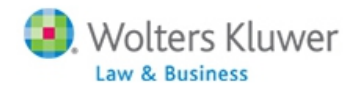

#### LOAN MODULE - BACKGROUND

- Loans are tracked as an investment on ftwilliam.com
- When a loan is issued, money moves from other investments to the loan fund
- When a loan repayment is made money moves from the loan fund to the other investments
- Interest also calculated in addition to the principle repayment – goes to earnings

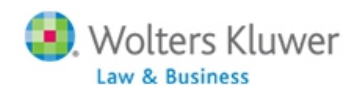

#### LOAN MODULE - BACKGROUND

#### Loans - Source vs Investment

- 1. Some other software providers treat loans as an independent source
- 2. Difficult to determine break down of outstanding balance source
- 3. Vesting of the loan source if ppt is not 100%
- 4. Repayments deposited to correct source
- 5. ftw Loan Module treats as investment
- 6. User's decision.

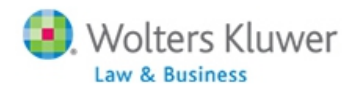

#### SETTING UP THE LOAN MODULE

- Go to Plan Specifications then Sources and Investment Accounts
- Select Yes to 'Use Investment Accounts to track Participant Balances'
- Click on the new link 'Work with Investment Accounts'
- Add a loan fund & at least one other investment
   e.g. Pooled Account or Brokerage Account

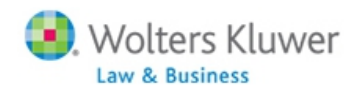

#### SETTING UP THE LOAN MODULE

Loan fund – no specific rules regarding the name

- Account name is what shows on reports & statements
- Account ID is system identifier
- Account Type is 'Cash'
- Other investments can be type cash or brokerage
- Click the 'Loan Inv Account Distribution/Hierarchy' link
  - Select loan account
  - Indicate which accounts allow loans loan account does not
  - Select Pro-rata or Ordering rule for how loans are distributed/repaid across accounts
    - Ordering rule allows you to order the other accounts deplete the first, then the second etc.

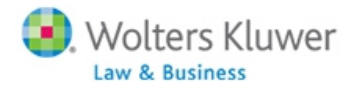

#### SETTING UP INVESTMENT ACCOUNTS

| nvestment Accou   | ints                  |                     |              | х            |              |                    |                   |                           |
|-------------------|-----------------------|---------------------|--------------|--------------|--------------|--------------------|-------------------|---------------------------|
| oan Inv Account D | istribution/Hierarchy |                     | -            |              |              |                    |                   |                           |
| AccountID         | Account Name          | Account Description | Туре         | Del          |              |                    |                   |                           |
| VENDOR            | John Hancock          |                     | Cash         | ▶ 🗎          |              |                    |                   |                           |
| POOLED            | Pooled Account        |                     | Cash         | Ƴ 👕          |              |                    |                   |                           |
| BROKERAGE         | Brokerage Accoun      |                     | Brokerage    | •            |              |                    |                   |                           |
| LOAN              | Loan Account          |                     | Cash         | ▶ 💼          | Loan Inv Acc | ount Distribution, | /Hierarchy        | 0                         |
|                   |                       |                     | Cash         | $\checkmark$ | Sele         | ect Investment Acc | ounts Available t | for Loons                 |
|                   |                       |                     | Cash         | ~            |              |                    |                   |                           |
|                   |                       |                     | Cash         | ~            | Account ID   | Account Name       | Allow Loan:       | Pro rata<br>Ordering rule |
|                   |                       |                     | Cash         | <u> </u>     | BROKERAGE    | Brokerage Accou    | it Yes 🗸          | 100                       |
|                   |                       |                     | Cash         | •<br>•       | POOLED       | Pooled Account     | Yes 🗸             | 110                       |
|                   |                       | Add all Inves       | stments to a | all Sources  | VENDOR       | John Hancock       | Yes 🗸             | 120                       |
|                   |                       |                     | Close        | Update       | LOAN         | Loan Account       | No 🗸              | 130                       |

Close

Update

10

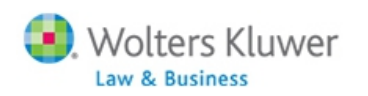

#### SETTING UP SOURCES

|    | SourceID    | Suppress | rop<br>Heavy | Source Name            |
|----|-------------|----------|--------------|------------------------|
| ŧ  | 401K        | No 🗸     | Yes          | Elective Deferral      |
| ÷  | ROTH        | No 🗸     | Yes          | Roth Deferral          |
| t  | MATCH       | No 🗸     | Yes          | Matching Contribution  |
| Ì. | QMAC        | Yes 🗸    | Yes          | QMAC                   |
| ţ  | QNEC        | No 🗸     | Yes          | QNEC                   |
| t. | PS          | No 🗸     | Yes          | Profit Sharing         |
| Ì. | ROLLREL     | Yes 🗸    | Yes          | Rollover Related       |
| ŀ  | ROLLUNREL   | No 🗸     | No           | Rollover Unrelated     |
| Ì. | ROLLROTHNT  | Yes 🗸    | Yes 🗸        | Rollover Roth NonTaxal |
| ŀ  | ROLLROTHTAX | Yes 🗸    | Yes 🗸        | Rollover Roth Taxable  |
| Ì. |             | No 🗸     | Yes 🗸        |                        |
| ŧ  |             | No 🗸     | Yes 🗸        |                        |
| ŧ  |             | No 🗸     | Yes 🗸        |                        |
| t  |             | No 🗸     | Yes 🗸        |                        |
| t  |             | No 🗸     | Yes 🗸        |                        |

| Loan Source Distribution/Hierarchy 💿 🗴 |                       |             |              |  |  |  |  |
|----------------------------------------|-----------------------|-------------|--------------|--|--|--|--|
|                                        |                       |             |              |  |  |  |  |
| Source ID                              | Source Name           | Allow Loan: | Pro rata     |  |  |  |  |
| MATCH                                  | Matching Contribution | Yes 🗸       | 100          |  |  |  |  |
| ROTH                                   | Roth Deferral         | Yes 🗸       | 110          |  |  |  |  |
| ROLLUNREL                              | Rollover Unrelated    | Yes 🗸       | 120          |  |  |  |  |
| QNEC                                   | QNEC                  | No 🗸        | 130          |  |  |  |  |
| PS                                     | Profit Sharing        | Yes 🗸       | 140          |  |  |  |  |
| 401K                                   | Elective Deferral     | Yes 🗸       | 150          |  |  |  |  |
|                                        |                       |             | Close Undate |  |  |  |  |
|                                        |                       |             | Close        |  |  |  |  |

- Click the 'Loan Source Distribution/Hierarchy' link
  - Indicate which sources allow loans
  - Select Pro-rata or Ordering rule for how loans are distributed/repaid across sources

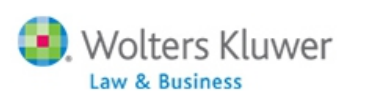

#### Adding a New Loan to the Loan Module

- Loans need to be added in the plan year they are issued
  - May need to add the new year before the year end
  - Since the loan module is independent of the Tasks menu, you don't need census data added
- Available account balances will pull from the transaction menu – no need to bring forward prior year ending balances
  - You can override the amount available on the new loan screen – click 'Review/Edit' & enter new amounts
- Problem adding a loan? Check account & source setup - you may need to delete the loan & re-add

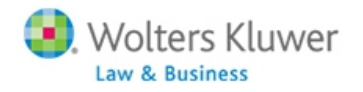

### ADDING A NEW LOAN TO THE LOAN MODULE

|                          | <u>Updates</u> <u>Help</u>         |  |  |
|--------------------------|------------------------------------|--|--|
|                          | Compliance Menu                    |  |  |
|                          | <ul> <li>Census</li> </ul>         |  |  |
|                          | Tasks                              |  |  |
| Transactions             | <ul> <li>Transactions</li> </ul>   |  |  |
| Vender Uploads           | Miscellaneous                      |  |  |
| Loans                    | <ul> <li>Tools/Settings</li> </ul> |  |  |
| Participant Transactions | Plan Specifications                |  |  |
| Reports / Statements     | Print Package 📝 🔻                  |  |  |

| Add new Loan                          |                                                                                                    | х |
|---------------------------------------|----------------------------------------------------------------------------------------------------|---|
| Select Participant<br>Add Description | Bennett, Elizabeth<br>Bennett, Henry<br>Bennett, Jane<br>Bingley, Caroline<br>Bingley, Charles<br>Collins, William<br>Darcy, Fitzwilliam<br>Darcy, Georgiana<br>Dashwood, Elinor<br>Dashwood, Mary<br>De Bourgh, Catherine<br>Ferrars, Edward<br>Ferrars, Robert |   |

Select

**Transactions/Loans** 

- Click 'Add New Loan' then 'Add New'
  - Select the participant and enter data in the fields
- Or click a pending loan and review/edit date

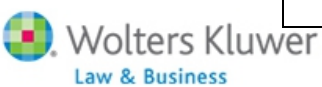

#### ADDING A NEW LOAN

| Enter Loan Data for Participant             |                             | x                            |
|---------------------------------------------|-----------------------------|------------------------------|
|                                             |                             |                              |
| Name                                        | Hurst, Louisa               | Loan Policy                  |
| SSN                                         | 111-11-1126                 |                              |
| Description                                 | 2016 Loan #1                |                              |
| Origination date                            | 11/30/2016                  |                              |
| Principal                                   | 10000.00                    | Max: 34754.98 Review/Edit    |
| Annual interest rate                        | 5.000000                    | Look up prime rate           |
| Repayment Type:                             | Number of Payments V        |                              |
| Number of payments                          | 130                         |                              |
| Payment Amount                              | 0.00                        |                              |
| First repayment date                        | 12/30/2016                  |                              |
| Number of outstanding loans permitted       |                             | 2                            |
| Allow extended term for principal residence | e No 💙                      | No                           |
| Payment frequency                           | Bi-Weekly 🗸                 | pay period                   |
| Payable in full on termination              | Yes 🗸                       | Yes                          |
| Prepay Ioan                                 | Prepay in full or in part 🗸 | Prepay in full or in part    |
| Repay by payroll deduction                  | Yes 🗸                       | Yes                          |
| Loan processing fee                         | No 🗸                        | No                           |
| Loan processing fee amount                  | 0.00                        |                              |
| Loan maintenance fee                        | No 💙                        | No                           |
| Loan maintenance fee amount                 | 0.00                        |                              |
| Loan default period                         | Specified days 🗸            | Specified days               |
| If 'Specified day', number of days          | 60                          |                              |
| Require spousal consent                     | Determined by Doc Specs     |                              |
|                                             | Print Loan Doc              | uments and Post Transactions |
|                                             |                             | Cancel Update                |

• Need to enter:

- Origination Date
- Principal i.e. amount being borrowed – can override
- Interest rate link to WSJ shows prime rate
- Number of payments or payment amount
- First repayment date
- Review/edit other options
  - Feed from plan doc checklist section J
  - See tip of the month regarding prepay options

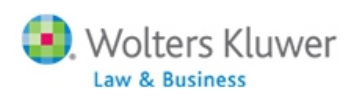

#### Adding a New Loan

- After adding all the required fields on the new loan screen, click the 'Update' button, then the link to print loan documents & post transactions will be active
  - Option to print amortization schedule in Word or Excel, promissory note in Word, or both together in a singe Word document
    - If spousal consent is required, this will be included with the promissory note
  - Click the 'Post Loan' button to create a transaction batch showing the loan distribution and add the loan to the loan module for tracking

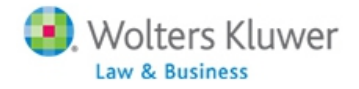

#### LOAN REPAYMENTS

- Loan screen lists loan payments due within 30 days, or other selected date range
- Can modify date received, add additional interest and/or principle if allowed
- To post payments, select for payment and click the 'Post Loan Payments' button
  - Creates batches in the transaction menu and tracks payments in the loan module

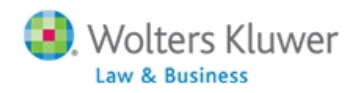

#### SELECTING & POSTING LOAN REPAYMENTS

| tome > Edit Cor                                                                                                    | mpany > Edit Plan > Co                                                                               | mpliance > Transact                                                                                                    | ions > Loans                                                        |                                                                                                    |                                                                                                    |                                                              |                                                                                                    | Updates I                                                                              | Help       |
|----------------------------------------------------------------------------------------------------|----------------------------------------------------------------------------------------------------|----------------------------------------------------------------------------------------------------|---------------------------------------------------------------------|----------------------------------------------------------------------------------------------------|----------------------------------------------------------------------------------------------------|--------------------------------------------------------------|----------------------------------------------------------------------------------------------------|----------------------------------------------------------------------------------------|------------|
| Company:                                                                                                    | ABC Company I                                                                                        | inc ID:                                                                                                    |                                                                     |                                                                                                    |                                                                                                    |                                                              | Compliance I                                                                                                    | Menu                                                                                   |            |
| Plan:                                                                                                    | an: JN 2016 Demo Plan ID:                                                                            |                                                                                                    |                                                                     |                                                                                                    |                                                                                                    |                                                              | <ul> <li>Census</li> </ul>                                                                                                    |                                                                                        |            |
| Year End:                                                                                                    | 12/31/2016                                                                                           |                                                                                                    |                                                                     |                                                                                                    |                                                                                                    |                                                              | Tasks                                                                                                    |                                                                                        |            |
|                                                                                                    |                                                                                                    |                                                                                                    |                                                                     |                                                                                                    |                                                                                                    |                                                              | <ul> <li>Transactio</li> </ul>                                                                                                    | ns                                                                                     |            |
| Sort By:                                                                                                    |                                                                                                    | Name Date                                                                                                    |                                                                     |                                                                                                    |                                                                                                    |                                                              | <ul> <li>Miscellane</li> </ul>                                                                                                    | ous                                                                                    |            |
| Show payn                                                                                                    | ments due within                                                                                     | 1: 7  15  30  4                                                                                                    | 5  60  90 (d                                                        | lays)                                                                                                    |                                                                                                    |                                                              | <ul> <li>Tools/Sett</li> </ul>                                                                                                    | ings                                                                                   |            |
| Select Part                                                                                                    | ticipant:                                                                                            | Show All                                                                                                    |                                                                     | ✓ Select                                                                                                    | :J                                                                                                    |                                                              | <ul> <li>Plan Speci</li> </ul>                                                                                                    | fications                                                                              |            |
| Showing:                                                                                                    |                                                                                                    | All   Active C                                                                                                    | Only   Defau                                                        | lt Only                                                                                                    |                                                                                                    |                                                              | L                                                                                                    |                                                                                        |            |
|                                                                                                    |                                                                                                    | Bogin:                                                                                                    |                                                                     |                                                                                                    |                                                                                                    |                                                              |                                                                                                    |                                                                                        |            |
| Date Rang                                                                                                    | e.                                                                                                   | begin.                                                                                                    |                                                                     |                                                                                                    |                                                                                                    |                                                              |                                                                                                    |                                                                                        |            |
| Date Rang                                                                                                    | e:                                                                                                   | End:                                                                                                    |                                                                     | Select                                                                                                    |                                                                                                    |                                                              |                                                                                                    |                                                                                        |            |
| Date Rang                                                                                                    | e:                                                                                                   | End:                                                                                                    |                                                                     | Select                                                                                                    |                                                                                                    | Add ne                                                       | w loan   Glob                                                                                                    | al Loans Repo                                                                          | ort        |
| Date Rang                                                                                                    | e:                                                                                                   | End:                                                                                                    |                                                                     | Select                                                                                                    |                                                                                                    | Add ne                                                       | w Ioan   Glob                                                                                                    | al Loans Repo                                                                          | ort        |
| Date Rang<br>Loans<br>Select for<br>Payment                                                                                                    | e:<br>Payment<br>Date                                                                                | End:<br>Scheduled<br>Date                                                                                                    | Payment<br>Amount                                                   | Participant Name                                                                                                    | Loan Description                                                                                                    | Add ne<br>Added<br>Interest                                  | w loan   Glob<br>Added<br>Principal                                                                                                    | al Loans Repo<br>Remaining<br>Balance                                                  | ort        |
| Loans Select for Payment                                                                                                    | Payment<br>Date<br>12/29/2016                                                                        | Scheduled<br>Date<br>12/29/2016                                                                                                    | Payment<br>Amount<br>202.27                                         | Participant Name Bingley, Charles (Active)                                                                                                    | Loan Description<br>2016 Loan #1                                                                                                    | Add net<br>Added<br>Interest                                 | w loan   Glob<br>Added<br>Principal<br>No prepay                                                                                                    | Remaining<br>Balance<br>9816.96                                                        | ^          |
| Loans Loans Select for Payment                                                                                                    | Payment<br>Date<br>12/29/2016<br>01/12/2017                                                          | End:<br>End:<br>Scheduled<br>Date<br>12/29/2016<br>01/12/2017                                                                                          | Payment<br>Amount<br>202.27<br>202.27                               | Participant Name Bingley, Charles (Active) Bingley, Charles (Active)                                                                                                    | Loan Description<br>2016 Loan #1<br>2016 Loan #1                                                                                                    | Add net<br>Added<br>Interest<br>0.00                         | Added<br>Principal<br>No prepay                                                                                                    | Remaining<br>Balance<br>9816.96<br>9633.57                                             | <b>ort</b> |
| Loans  Select for Payment                                                                                                    | Payment<br>Date<br>12/29/2016<br>01/12/2017<br>01/26/2017                                            | End:<br>End:<br>Scheduled<br>Date<br>12/29/2016<br>01/12/2017<br>01/26/2017                                                                            | Payment<br>Amount<br>202.27<br>202.27<br>202.27                     | Participant Name Bingley, Charles (Active) Bingley, Charles (Active) Bingley, Charles (Active)                                                                                                    | Loan Description 2016 Loan #1 2016 Loan #1 2016 Loan #1                                                                                                    | Add net<br>Added<br>Interest<br>0.00<br>0.00                 | Added<br>Principal<br>No prepay<br>No prepay<br>No prepay                                                                                                    | Remaining<br>Balance<br>9816.96<br>9633.57<br>9449.83                                  | ^          |
| Loans  Loans  Select for Payment                                                                                                    | Payment<br>Date<br>12/29/2016<br>01/12/2017<br>01/26/2017<br>02/09/2017                              | Scheduled<br>Date           12/29/2016           01/12/2017           01/26/2017           02/09/2017                                                  | Payment<br>Amount<br>202.27<br>202.27<br>202.27<br>202.27           | Participant Name<br>Bingley, Charles (Active)<br>Bingley, Charles (Active)<br>Bingley, Charles (Active)<br>Bingley, Charles (Active)                                                                                                    | Loan Description           2016 Loan #1           2016 Loan #1           2016 Loan #1           2016 Loan #1           2016 Loan #1                                                                      | Add nev<br>Added<br>Interest<br>0.00<br>0.00<br>0.00         | Added         Principal         No prepay         No prepay         No prepay         No prepay         No prepay                                                                                                    | Remaining<br>Balance<br>9816.96<br>9633.57<br>9449.83<br>9265.73                       | <b>ort</b> |
| Loans Select for Payment C C C C C C C C C C C C C C C C C C C                                                                                                    | Payment<br>Date       12/29/2016       01/12/2017       01/26/2017       02/09/2017       02/23/2017 | Scheduled<br>Date           12/29/2016           01/12/2017           01/26/2017           02/09/2017           02/23/2017                             | Payment<br>Amount<br>202.27<br>202.27<br>202.27<br>202.27<br>202.27 | Select         Participant Name         Bingley, Charles (Active)         Bingley, Charles (Active)         Bingley, Charles (Active)         Bingley, Charles (Active)         Bingley, Charles (Active)         Bingley, Charles (Active)         Bingley, Charles (Active)                                                                     | Loan Description           2016 Loan #1           2016 Loan #1           2016 Loan #1           2016 Loan #1           2016 Loan #1           2016 Loan #1                                               | Add net<br>Added<br>Interest<br>0.00<br>0.00<br>0.00<br>0.00 | Added<br>Principal       No prepay       No prepay       No prepay       No prepay       No prepay       No prepay       No prepay       No prepay                                                                                              | Remaining<br>Balance<br>9816.96<br>9633.57<br>9449.83<br>9265.73<br>9081.28            | <b>ort</b> |
| Loans Select for Payment Coans Coans | Payment<br>Date<br>12/29/2016<br>01/12/2017<br>01/26/2017<br>02/09/2017<br>02/23/2017<br>03/09/2017  | Scheduled           Date           12/29/2016           01/12/2017           01/26/2017           02/09/2017           02/23/2017           03/09/2017 | Payment<br>Amount<br>202.27<br>202.27<br>202.27<br>202.27<br>202.27 | Select         Participant Name         Bingley, Charles (Active)         Bingley, Charles (Active)         Bingley, Charles (Active)         Bingley, Charles (Active)         Bingley, Charles (Active)         Bingley, Charles (Active)         Bingley, Charles (Active)         Bingley, Charles (Active)         Bingley, Charles (Active) | Loan Description           2016 Loan #1           2016 Loan #1           2016 Loan #1           2016 Loan #1           2016 Loan #1           2016 Loan #1           2016 Loan #1           2016 Loan #1 | Add ne                                                       | Added         Principal         No prepay         No prepay         No prepay         No prepay         No prepay         No prepay         No prepay         No prepay         No prepay         No prepay         No prepay         No prepay | Remaining<br>Balance<br>9816.96<br>9633.57<br>9449.83<br>9265.73<br>9081.28<br>8896.47 | <b>ort</b> |

Total Payment for Selected: \$0.00

Post Loan Payments

J. Wolters Kluwer

Update

Law & Business

https://www.ftwilliam.co

#### PRINCIPLE PAY-DOWNS

- If repayment includes additional principle, that payment should be the only payment being updated at that time
  - Select only a single payment to post
- The amortization schedule in the loan module will be adjusted
- Caution: you will not be able to un-post this principle pay-down

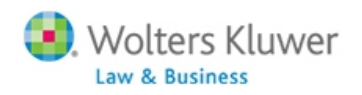

#### LOAN REPORTS

o Clock the 'Global Loans Report' link on the loan screen

• Option to select a current loan:

- Delete the loan
- Reproduce the paperwork
- Un-post loan repayments
- Default the loan if it's active
- Offset the loan if it's defaulted
- Print a report showing all loans as of a selected date, defaulted or closed loans
- Print annual loan report showing detail on all loans

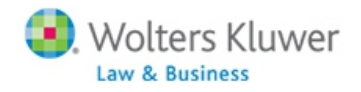

#### LOAN REPORTS

| Global Loans Report                            |                 |
|------------------------------------------------|-----------------|
|                                                |                 |
| Active Loans                                   | 9               |
| Bingley, Charles - 2016-12-01 - 2016 Loan #1 🗸 | Select   Delete |
|                                                |                 |
| Defaulted Loans                                | 9               |
| None                                           |                 |
|                                                |                 |
| Closed Loans                                   | 9               |
| None                                           |                 |
|                                                |                 |
| Print All Loans as of:                         |                 |
| Print                                          |                 |
| Print Annual Report: Annual Report for 2016 🎄  |                 |
|                                                |                 |
|                                                | Close           |

#### Participant Loan Details

Loan Data for Participant Status: Active

| Name                                                                                                    | Bingley,<br>Charles | ^  |
|----------------------------------------------------------------------------------------------------|---------------------|----|
| SSN                                                                                                    | 111-11-1120         |    |
| Description                                                                                                 | 2016 Loan<br>#1     |    |
| Date of Loan                                                                                                | 12/01/2016          |    |
| Principal                                                                                                   | \$10000.00          |    |
| Annual Interest                                                                                             | 5.000000%           |    |
| Number of Payments                                                                                          | 52                  |    |
| Payment Frequency                                                                                           | Bi-Weekly           |    |
| First Repayment Date                                                                                        | 12/29/2016          |    |
| Allow extended term for principal residence                                                                 | No                  | ~  |
| Amortization Schedule (csv) (doc) 🐡<br>Promissory Note (doc)<br>Note and Amortization (doc)<br>Default Loan |                     |    |
|                                                                                                    | Clos                | se |

х

#### **CONVERSION LOANS**

- If you are converting a plan with active loans from another software vendor, it's hard to reproduce the prior amortization schedule
  - May need to manually adjust repayments
- Usually easier to add outstanding balance and post the other activity manually based on the original schedule
  - Batches would be similar to the ones created by the loan module
  - Repayments can be combined, e.g. 3 or 4 over the year
- Same for loans where vendor holds assets but does not track loans.

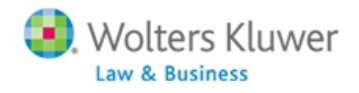

#### • VENDOR LOANS Jane Nickalls

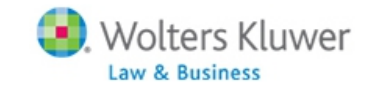

#### VENDOR LOANS #1

- Assets with Vendor where ppt loans are treated as another investment. Vendor PPT statements reflect full details including outstanding balance
- ftw transaction upload feature does not separate out the loan data since Vendor reports
- Examples: John Hancock, American Funds, Hartford-MFS-MM
- No adjustments by ftw user

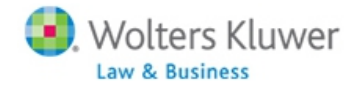

#### VENDOR LOANS #2

 Assets with Vendor where ppt loans are NOT treated as an investment. Vendor PPT statements do not reflect full details or outstanding balance.

- ftw transaction upload feature creates transactions based on the transactions types in the file. ftw does not create loan transactions not in file.
- Examples: Empower, Nationwide and some VOYA accounts
- Transactions adjusted by ftw user

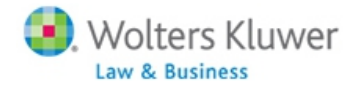

#### VENDOR LOANS #3

- Assets with Vendor where ppt loans are tracked but the downloadable file does not reflect full details. File may have fields with outstanding balances and the total amount repaid
- ftw transaction upload feature creates transactions based on the transactions types in the file. ftw does not create loan transactions not in file
- Examples: some VOYA accounts.
- Transactions adjusted by ftw user

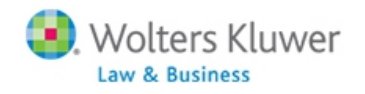

#### VENDOR LOANS

Suggested adjustments

- 1. Upload the vendor file
- Add a beginning balance batch for outstanding loan balances - normally first year only
- Edit batches to replicate the loan repayment activity
- 4. Add a batch for interest from amortization schedule

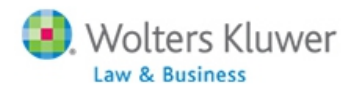

#### VIEW JUST VENDOR ACTIVITY

| Compliance Users Group May 8 2014<br>Detail Participant Statements<br>01/01/2013 Through 12/31/2013 |             |           |          |          |           |            |           |             |           |
|----------------------------------------------------------------------------------------------------|-------------|-----------|----------|----------|-----------|------------|-----------|-------------|-----------|
| Source/Account                                                                                      | Beg Balance | Contribs  | Earnings | Distribs | Transfers | Forfeiture | Other     | End Balance | Vesting   |
| Lauren Bacall                                                                                       |             |           |          |          |           |            |           |             |           |
| Elective Deferral                                                                                   | 55,307.94   | 5,877.65  | 8,676.44 | 0.00     | 0.00      | 0.00       | 4,000.00  | 73,862.03   | 100%      |
| Total:                                                                                              | 55,307.94   | 5,877.65  | 8,676.44 | 0.00     | 0.00      | 0.00       | 4,000.00  | 73,862.03   | 73,862.03 |
| Lucy Ball                                                                                           |             |           |          |          |           |            |           |             |           |
| Elective Deferral                                                                                   | 6,034.16    | 10,000.00 | 875.22   | 0.00     | 0.00      | 0.00       | -5,000.00 | 11,909.38   | 100%      |
| Total:                                                                                              | 6.034.16    | 10.000.00 | 875.22   | 0.00     | 0.00      | 0.00       | -5.000.00 | 11.909.38   | 11,009,38 |

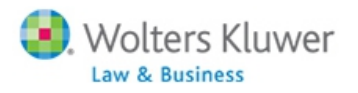

27

#### VIEW ACTUAL LOAN ACTIVITY

| Compliance Users Group May 8 2014<br>Detail Participant Statements<br>01/01/2013 Through 12/31/2013 |                                            |                                       |                                         |                             |                             |                             |                                      |                                            |                                  |
|----------------------------------------------------------------------------------------------------|--------------------------------------------|---------------------------------------|-----------------------------------------|-----------------------------|-----------------------------|-----------------------------|--------------------------------------|--------------------------------------------|----------------------------------|
| Source/Account                                                                                      | Beg Balance                                | Contribs                              | Earnings                                | Distribs                    | Transfers                   | Forfeiture                  | Other                                | End Balance                                | Vesting                          |
| Lauren Bacall<br>Elective Deferral<br>Loan<br>Total:                                                | 55,307.94<br>20,000.00<br><b>75,307.94</b> | 5,877.65<br>0.00<br><b>5,877.65</b>   | 8,676.44<br>1,000.00<br><b>9,676.44</b> | 0.00<br>0.00<br><b>0.00</b> | 0.00<br>0.00<br><b>0.00</b> | 0.00<br>0.00<br><b>0.00</b> | 4,000.00<br>-4,000.00<br><b>0.00</b> | 73,862.03<br>17,000.00<br><b>90,862.03</b> | 100%<br>100%<br><b>90,862.03</b> |
| Lucy Ball<br>Elective Deferral<br>Loan<br>Total:                                                    | 6,034.16<br>0.00<br><b>6,034.16</b>        | 10,000.00<br>0.00<br><b>10,000.00</b> | 875.22<br>0.00<br><b>875.22</b>         | 0.00<br>0.00<br><b>0.00</b> | 0.00<br>0.00<br><b>0.00</b> | 0.00<br>0.00<br><b>0.00</b> | -5,000.00<br>5,000.00<br><b>0.00</b> | 11,909.38<br>5,000.00<br><b>16,909.38</b>  | 100%<br>100%<br><b>16,909.38</b> |

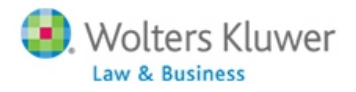

28

#### TO SEE ACTUAL LOAN ACTIVITY

- Transaction batches needed Lauren Bacall:
  - Loan beginning balances of \$20,000
  - Loan interest \$1,000
  - Repayments \$4,000
- Transaction batches needed Lucy Ball:
  - Loan distribution \$5,000

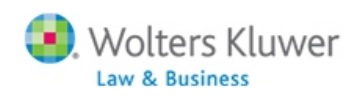

# Separate upload needed/not all data on file

## HOW VENDORS HANDLE LOANS

| Vendor           | File<br>Type |
|------------------|--------------|
| American Premier | .pas         |
| Ascensus         | .txt         |
| Empower (Not V2) | .pas         |
| Generic          | .CSV         |
| Guardian         | .txt         |
| VOYA             | .fi1         |
| VOYA-Omni        | .fi1         |
| VOYA-Post 2016   | .xlsx        |
| Lincoln          | .CSV         |
| Lincoln V2       | .CSV         |
| Nationwide       | .txt         |
| Principal        | .CSV         |
| SRT              | .CSV         |

| As Investment/data on TPA file |           |  |
|--------------------------------|-----------|--|
| Vendor                         | File Type |  |
| American Funds                 | .CSV      |  |
| Hartford-MFS-MM                | .CSV      |  |
| John Hancock                   | .txt      |  |
| Transamerica                   | .CSV      |  |

#### HOW VENDORS HANDLE LOANS

#### Unknown

| Vendor          | File Type | Method? |
|-----------------|-----------|---------|
| AUL One America | .CSV      |         |
| Eplan           | .CSV      |         |
| Expert Plans    | .CSV      |         |
| Mass Mutual     | RMAP      |         |
| Securian        | .txt      |         |
| The Standard    | .CSV      |         |

### EMPOWER V2

 Enhancement added for Empower version 2, AKA PAS2

• Now the uploads captures loan activity

- Loan transactions may be shown separately
- Need to use investment accounts two accounts, a vendor account and a loan account
- If no loan account is set up, the activity will be combined with other account activity
- Full instructions are in update email sent 12/21/2016

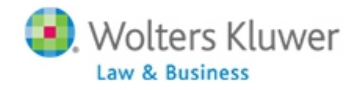

# SNEAK PEEK OF THE NEW REPORT WRITER

#### **Janice Herrin**

33

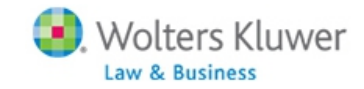

# UPDATE ON TRAIN THE TRAINER & TIPS OF THE MONTH

#### **Janice Herrin**

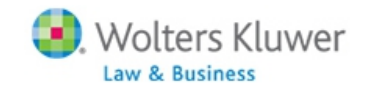

## UPDATE ON TRAIN THE TRAINER

- Thanks to those who responded!
- We will be offering basic training more than threequarters of respondents wanted it
- Otherwise, the most popular topics are:
  - Plan Specifications, Census, Allocations, Testing, Troubleshooting
- Nearly one-third want a custom session
- We will draw up a schedule and let you know
- We're still open for feedback contact
   <u>support@ftwilliam.com</u> and use Train the Trainer as the subject line

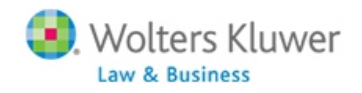

#### **TIP OF THE MONTH - JANICE**

- Always complete loan set-up, including selecting the loan fund and the loan hierarchy for investments & sources before adding a new loan
  - Also don't forget to indicate that loans can't be taken from the loan fund
- On the new loan screen we suggest selecting 'Prepay in full or in part' for the Prepay loan option
  - Gives most flexibility

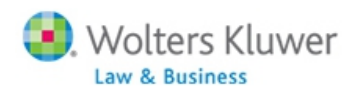

#### TIP OF THE MONTH - JANE

 If HCEs are not being correctly identified, check the following:

- Ownership, Family Group & Family Group Relation columns all need to be populated on the census in both current & prior years
- If using TPG, first year in ftw, need to use supplemental grid to indicate who was in TPG
- In scrub parameters:
  - Make sure the global HCE/Key override is not set to Yes
  - If the plan is a non-calendar year, make sure that 'Use calendar year data election' is not set to Yes – this requires calendar year data

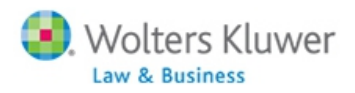

#### WRAP-UP

- The next meeting will be Tuesday September 12 at 12 Noon CT
- No August user group meeting, but there are still a few slots available at the regional customer conference in Philadelphia on August 8
- Please let us know your suggestions for future topics for the user group meetings!

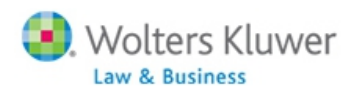